# User's Manual

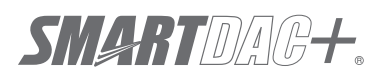

Model GX10/GX20/GP10/GP20/GM10

WT Communication (/E2) User's Manual

vigilantplant<sup>®</sup>

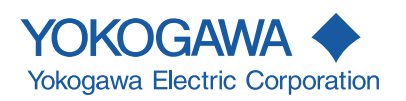

| Introduction    |                                                                                                    |                                                                                                    |
|-----------------|----------------------------------------------------------------------------------------------------|----------------------------------------------------------------------------------------------------|
|                 | Thank you for pur<br>(hereafter referred<br>This manual expla<br><b>Although the dis</b><br><b>operated similar</b><br><b>Web browser</b> .<br>In this manual, the<br>distinguished usin<br>• Standard type:<br>• Large memory<br>For details on the<br>the following user<br>• Model GX10/G<br>02EN)<br>• Model GX10/G<br>• Data Acquisitio | chasing the SMARTDAC+ Series GX10/GX20/GP10/GP20/GM10<br>d to as the recorder, GX, GP, or GM).<br>ains the WT communication function of the GX, GP, and GM.<br><b>cplay of GX20 is used in this manual, GX10/GP10/GP20 can be</b><br><b>ly. Moreover, for the GM10, the same content can be displayed on a</b><br>e GX20, GP20, and GM10 standard type and large memory type are<br>the following notations.<br>GX20-1/GP20-1/GM10-1<br>type: GX20-2/GP20-2/GM10-2<br>features of the recorder and how to use it, read this manual together with<br>'s manuals.<br>X20/GP10/GP20 Paperless Recorder First Step Guide (IM 04L51B01-<br>01-01EN)<br>in System GM First Step Guide (IM 04L55B01-02EN)<br>in System GM User's Manual (IM 04L55B01-01EN) |
|                 | To ensure correct                                                                                                    | use, please read this manual thoroughly before beginning operation.                                                                                                    |
| Notes           | <ul> <li>The contents of<br/>continuing imp</li> <li>Every effort ha<br/>contents. How<br/>nearest YOKO</li> <li>Copying or rep<br/>permission of N</li> </ul>                                                                                                    | If this manual are subject to change without prior notice as a result of<br>rovements to the instrument's performance and functions.<br>Is been made in the preparation of this manual to ensure the accuracy of its<br>ever, should you have any questions or find any errors, please contact your<br>GAWA dealer.<br>roducing all or any part of the contents of this manual without the<br>YOKOGAWA is strictly prohibited.                                                                                                    |
| Trademarks      |                                                                                                    |                                                                                                    |
|                 | <ul> <li>vigilantplant ar<br/>Corporation.</li> <li>Microsoft and V<br/>in the United S</li> <li>Adobe and Acr<br/>Incorporated.</li> <li>Company and<br/>trademarks of f</li> <li>The company a<br/>registered trad</li> </ul>                                                                                                    | ad SMARTDAC+ are registered trademarks of Yokogawa Electric<br>Windows are registered trademarks or trademarks of Microsoft Corporation<br>tates and/or other countries.<br>obat are registered trademarks or trademarks of Adobe Systems<br>product names that appear in this manual are registered trademarks or<br>their respective holders.<br>and product names used in this manual are not accompanied by the<br>emark or trademark symbols (® and ™).                                                                                                    |
| Using Open Sour | co Software                                                                                                    |                                                                                                    |
|                 | The TCP/IP so<br>have been dev<br>Release 1 that                                                                                                    | ftware of this product and the document concerning the TCP/IP software eloped/created by YOKOGAWA based on the BSD Networking Software, has been licensed from University of California.                                                                                                    |
| Revisions       |                                                                                                    |                                                                                                    |
| -               | May 2014<br>December 2014                                                                                                    | 1st Edition<br>2nd Edition                                                                                                    |

2nd Edition: December 2014 (YK) All Right Reserved, Copyright @ 2014, Yokogawa Electric Corporation

# **Recorder Versions Described in This Manual**

The contents of this manual correspond to the GX/GP with release number 2 (see the STYLE S number) and style number 1 (see the STYLE H number) and the GM with release number 2 (see the STYLE S number) and style number 1 (see the STYLE H number).

| Edition | Product                       | Explanation       |
|---------|-------------------------------|-------------------|
| 1       | GX/GP: Version 2.01 and later |                   |
| 2       | GX/GP: Version 2.01 and later | Describes the GM. |
|         | GM: Version 2.02 and later    |                   |

# **Conventions Used in This Manual**

| Unit                      |                                                                                                    |
|---------------------------|----------------------------------------------------------------------------------------------------|
| K<br>k                    | Denotes 1024. Example: 768K (file size)<br>Denotes 1000.                                                                                                    |
| Markings                  |                                                                                                    |
|                           | Improper handling or use can lead to injury to the user or damage to<br>the instrument. This symbol appears on the instrument to indicate that<br>the user must refer to the user's manual for special instructions. The<br>same symbol appears in the corresponding place in the user's manual<br>to identify those instructions. In the manual, the symbol is used in<br>conjunction with the word "WARNING" or "CAUTION." |
| WARNING                   | Calls attention to actions or conditions that could cause serious or fatal<br>injury to the user, and precautions that can be taken to prevent such<br>occurrences.                                                                                                    |
| CAUTION                   | Calls attention to actions or conditions that could cause light injury<br>to the user or cause damage to the instrument or user's data, and<br>precautions that can be taken to prevent such occurrences.                                                                                                    |
| Note                      | Calls attention to information that is important for the proper operation of the instrument.                                                                                                    |
| Reference Item            |                                                                                                    |
| ►                         | Reference to related operation or explanation is indicated after this mark.<br>Example: ► section 4.1                                                                                                    |
| <b>Conventions Used i</b> | n the Procedural Explanations                                                                                                    |
| Bold characters           | Denotes key or character strings that appear on the screen.<br>Example: <b>Volt</b><br>Indicates the character types that can be used.                                                                                                    |
|                           | <ul> <li>A uppercase alphabet, a lowercase alphabet,</li></ul>                                                                                                    |
| Procedure<br>Explanation  | Carry out the procedure according to the step numbers. All procedures<br>are written with inexperienced users in mind; depending on the<br>operation, not all steps need to be taken.<br>Explanation gives information such as limitations related the procedure.                                                                                                    |
| Path<br>Description       | Indicates the setup screen and explains the settings.                                                                                                    |

# Contents

| Introduction                                                                 | i  |
|------------------------------------------------------------------------------|----|
| Recorder Versions Described in This Manual                                   | ii |
| Conventions Used in This Manual                                              | ii |
| Using the WT Communication (/E2 option)                                      | 1  |
| Procedure up to Data Collection                                              | 2  |
| Configuring the WT connection client function                                | 3  |
| Basic settings                                                               | 3  |
| WT server settings                                                           | 4  |
| Assigning WT Data to Communication Channel                                   | 5  |
| Data group name and data name                                                | 6  |
| Collected Data                                                               | 12 |
| Configuring Communication Channels, Recording Settings, and Display Settings | 13 |
| Communication channel settings                                               | 13 |
| Recording settings                                                           | 13 |
| Display settings                                                             | 13 |
| Other settings                                                               | 13 |
| Monitoring the WT Collection Status                                          | 14 |

Blank

# Using the WT Communication (/E2 option)

# **Overview**

The WT communication function collects values measured and computed on WT power meters and analyzers made by Yokogawa Meters & Instruments Corporation using Ethernet communication into the recorder.

The collected data can be assigned to communication channels (/MC option) and displayed and recorded simultaneously with the measured data of the recorder.

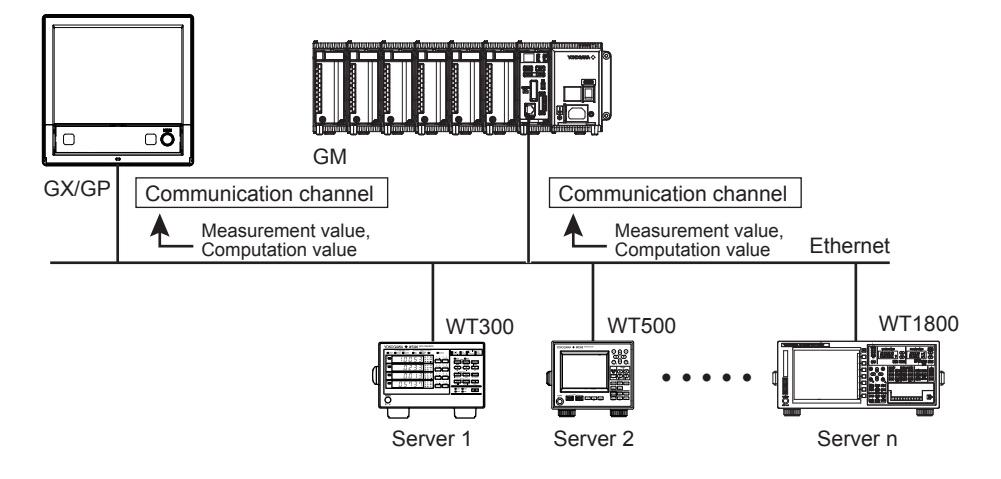

# **Communication Medium**

Ethernet

## **Connectable Models and Options**

| Maker                       | Models            | Option | Description                |
|-----------------------------|-------------------|--------|----------------------------|
| Yokogawa Meter & Instrument | WT310/WT330/WT332 | /G5    | Harmonics Measurement      |
| -                           | WT500             | /G5    | Harmonics Measurement      |
|                             |                   | /DT    | Delta computation          |
|                             | WT1800            | /G5    | Harmonic Measurement       |
|                             |                   | /G6    | Simultaneous Dual Harmonic |
|                             |                   |        | Measurement                |
|                             |                   | /DT    | Delta Computation          |
|                             |                   | /MTR   | Motor Evaluation Function  |
|                             |                   | /AUX   | Auxiliary Sensor Inputs    |

#### **Maximum Number of Simultaneous Server Connections**

| Models    | Maximum Number of Connections |
|-----------|-------------------------------|
| GX10/GP10 | 8                             |
| GX20/GP20 | 16                            |
| GM10      | 16                            |

#### **Data Collection Interval**

500ms to 30s

# **Procedure up to Data Collection**

- 1. Connect WTs to the recorder using Ethernet cables.
- **2.** Configure the WT connection client function.
  - Basic settings
     Set the WT connection client function to On.
    - Set the data collection interval and recovery action.
  - Connection destination server settings
     Set the server names (IP address or host name) and the model names of the servers (WTs) that the Recorder is to connect to.
  - Assignment of collection data to communication channels Set the WTs that data is to be collected from, collected items, and exponential scaling of the data read from the WT.
- **3.** Configure communication channels, recording settings, display settings, and so on.
  - Communication channel settings
  - Set the span, unit, etc.
  - Recording settings
  - Assign communication channels to recording channels.
  - Display settings
  - Assign communication channels to display groups.
  - Other settings
  - Set the watchdog timer.

**4.** Collect data.

# **Basic settings**

Path

GX/GP: MENU key > Browse tab > Setting > Setting menu Communication (Ethernet) settings > WT connection client settings > Basic settings

Web browser: Config. tab > Communication (Ethernet) settings > WT connection client basic settings

Hardware configurator: Communication (Ethernet) settings > WT connection client basic settings

# Description

# WT connection client function

| Setup Item | Selectable Range or Options | Default Value |
|------------|-----------------------------|---------------|
| On/Off     | Off/On                      | Off           |

# On/Off

Select On to use the WT connection client function.

# Communication<sup>1</sup>

| Setup Item | Selectable Range or Options | Default Value |
|------------|-----------------------------|---------------|
| Interval   | 500ms/1s/2s/5s/10s/20s/30s  | 1s            |

1 Appears when the WT connection client function is set to **On**.

#### Interval

Set the interval to collect measured and computed data from the WTs.

# Recovery action <sup>1</sup>

| Setup Item | Selectable Range or Options | Default Value |
|------------|-----------------------------|---------------|
| Wait time  | 30s/1min/2min/5min          | 2min          |

1 Appears when the WT connection client function is set to **On**.

#### Wait time

Set the communication recovery wait time when communication with a WT is interrupted. The Recorder checks the connection status at the specified interval and performs a connection procedure if the connection is disconnected.

# WT server settings

#### Path

GX/GP: MENU key > Browse tab > Setting > Setting menu Communication (Ethernet) settings > WT connection client settings > WT server settings Web browser: Config. tab > Communication (Ethernet) settings > WT connection client server settings Hardware configurator: Communication (Ethernet) settings > WT connection client server settings

# Description

| Setup Item    | Selectable Range or Options | Default Value |
|---------------|-----------------------------|---------------|
| Server number | GX10/GP10: 1 to 8           | 1             |
|               | GX20/GP20: 1 to 16          |               |
|               | GM10: 1 to 16               |               |

## Server number

Select the connection destination server number, which specifies the target WT.

## WT server settings

| Setup Item               | Selectable Range or Options       | Default Value |
|--------------------------|-----------------------------------|---------------|
| On/Off                   | Off/On                            | Off           |
| Server name <sup>1</sup> | Character string (up to 64, Aa#1) | -             |
| Model name <sup>1</sup>  | WT300/WT500/WT1800                | WT300         |

1 Appears when the On/Off settings is set to **On**.

#### On/Off

Set this to **On** to connect to a WT.

#### Server name

Set the IP address or host name (when DNS is in use) of the WT to connect to.

#### Model name

Set the model name of the WT to connect to.

#### Note .....

If the specified model is different from the actual model, data will not be collected.

# Assigning WT Data to Communication Channel

#### Path

GX/GP: MENU key > Browse tab > Setting > Setting menu Communication (Ethernet) settings > WT connection client settings > WT data allocation settings Web browser: Config. tab > Communication (Ethernet) settings > WT connection client data allocation settings > Allocation No (display example: 1-20) Hardware configurator: Communication (Ethernet) settings > WT connection client data allocation settings > Allocation No (display example: 1-20)

# Description

| Setup Item    | Selectable Range or Options | Default Value |
|---------------|-----------------------------|---------------|
| Allocation No | GX10/GP10: 1 to 50          | 1             |
|               | GX20/GP20: 1 to 300         |               |
|               | GM10: 1 to 300              |               |

#### **Allocation No**

Specify the number to assign to the collected data.

#### WT data allocation settings

| Setup Item                         | Selectable Range or Options | Default Value |
|------------------------------------|-----------------------------|---------------|
| On/Off                             | Off/On                      | Off           |
| Server No <sup>1</sup>             | GX10/GP10: 1 to 8           | 1             |
|                                    | GX20/GP20: 1 to 16          |               |
|                                    | GM10: 1 to 16               |               |
| Data group name <sup>1</sup>       | 3                           | Off           |
| Data name <sup>2</sup>             | 3                           | -             |
| Exponential scaling <sup>2</sup>   | -9 to 18                    | 0             |
| Communication channel <sup>1</sup> | GX10/GP10: 1 to 50          | 1             |
|                                    | GX20-1/GP20-1: 1 to 300     |               |
|                                    | GX20-2/GP20-2: 1 to 500     |               |
|                                    | GM10-1: 1 to 300            |               |
|                                    | GM10-2: 1 to 500            |               |
|                                    |                             |               |

1 Appears when the On/Off settings is set to **On**.

2 Appears when the data group name is not set to Off.

3 Refer to "Data group name and data name".

## On/Off

Set this to On to collect data from the WT.

Note .....

If the On/Off setting is set to Off, data collection from the WT will be stopped.

In this situation, communication data will not be updated and will hold the previous value. For the detailed operation, see "Watchdog Timer" under "Other Settings" in page 13,

"Configuring Communication Channels, Recording Settings, and Display Settings".

#### **Server No**

Set the connection destination server number of the server (WT) that data is to be collected from.

#### Data group name

Set the data group name of measurement function to collect. ▶Refer to "Data group name and data name".

#### Note ""

Data group names can be specified regardless of the number of WT elements to be connected or options. If data is read from elements or options that are not installed in the target WT, it will become NaN (Not a Number) data.

If the data group name is set to OFF, communication data will not be updated and will hold the previous value.

For the detailed operation, see "Watchdog Timer" under "Other Settings" in page 13, "Configuring Communication Channels, Recording Settings, and Display Settings".

#### Data name

Set the data name of measurement function to collect. Refer to "Data group name and data name".

#### **Exponential scaling**

Set the exponent used to exponentially scale the data read from the WT using base 10. For example, if the measured value of the WT is 123.45 kW and you specify -3, the data will be scaled by  $10^{-3}$  to derive data in unit of kW.

#### **Communication channel**

Set the communication channel to assign the data collected from the WT to.

#### Data group name and data name

| Data group name      | Data name | Description                                                 | WT Function mark |
|----------------------|-----------|-------------------------------------------------------------|------------------|
| Off                  | -         | Data assignment is disabled.                                | -                |
| ELEMENT1 to ELEMENT6 | Urms      | True rms voltage                                            | Urms             |
|                      | Umn       | Rectified mean voltage calibrated to                        | Umn              |
|                      |           | the rms value                                               |                  |
|                      | Udc       | Simple voltage average                                      | Udc              |
|                      | Irms      | True rms current                                            | Irms             |
|                      | Imn       | Rectified mean current calibrated to                        | Imn              |
|                      |           | the rms value                                               |                  |
|                      | ldc       | Simple current average                                      | ldc              |
|                      | Р         | Active power                                                | Р                |
|                      | S         | Apparent power                                              | S                |
|                      | Q         | Reactive power                                              | Q                |
|                      | LAMBDA    | Power factor                                                | λ                |
|                      | PHI       | Phase difference                                            | φ                |
|                      | fU        | voltage frequency                                           | fU               |
|                      | fl        | current frequency                                           | fl               |
|                      | Time      | Integration time                                            | Time             |
|                      | WP        | sum of watt hours                                           | WP               |
|                      | WP+       | Sum of positive P (consumed watt hours)                     | WP+              |
|                      | WP-       | Sum of negative P (watt hours returned to the power supply) | WP               |
|                      | q         | Sum of positive and negative ampere hours                   | q                |
|                      | q+        | Sum of positive I (ampere hours)                            | q+               |
|                      | q_        | Sum of negative I (ampere hours)                            | q_               |
| ElemHrm1 to ElemHrm6 | U(1)      | RMS voltage of harmonic order 1                             | U(1)             |
|                      | U(Total)  | Rms voltage                                                 | U(Total)         |
|                      | l(1)      | RMS current of harmonic order 1                             | l(1)             |
|                      | I(Total)  | Rms current                                                 | I(Total)         |

#### WT1800

Continued on next page

| Data group name      | Data namo    | Description                          | WT Eurotion mark     |
|----------------------|--------------|--------------------------------------|----------------------|
| ElomHrm1 to ElomHrm6 |              | Patio of the total harmonic voltage  | Utbd                 |
|                      | Ullu         | to LI(1) or LI(Total)                | Othu                 |
|                      | Ithd         | Patio of the total harmonic current  | Ithd                 |
|                      | itila        | to I(1) or I(Total)                  | luiu                 |
| Sigma to Sigma C     | Lirme        |                                      | $I I rmc \Sigma^{1}$ |
| Sigma to Sigma C     | Limn         | Rectified mean voltage calibrated to | Umn Σ                |
|                      | onni         | the rms value                        | Unin Z               |
|                      | Irme         | True rms current                     | Irme 5               |
|                      | Imn          | Poctified mean current calibrated to | Imn S                |
|                      |              | the rms value                        |                      |
|                      | D            | Active power                         | DΣ                   |
|                      | Г<br>С       | Apparent power                       | ς Σ                  |
|                      |              | Power factor                         | 32                   |
|                      |              | Phase difference                     | <u>ν</u> Σ           |
|                      |              | Sum of positivo and pogativo watt    |                      |
|                      | VVF          | bours                                |                      |
|                      | \//D+        | Sum of positive D (consumed watt     |                      |
|                      | VVFT         | bours)                               |                      |
|                      |              | Sum of pogotive D (watt hours        |                      |
|                      | VVF-         | sum of negative P (wall hours        | VVF- Z               |
|                      | 0            | Sum of positive and pogative         | a 5                  |
|                      | Ч            | sum of positive and negative         | Ч <b>Z</b>           |
|                      |              | Sum of positive L (ampore hours)     | ~ 1 \ \              |
|                      | q+           | Sum of positive L (ampere hours)     | q+ <u>Ζ</u>          |
| Other                |              |                                      | <u>q-2</u>           |
| Other                |              |                                      | η 1<br>- 2           |
|                      |              | Efficiency 2                         | <u>n 2</u>           |
|                      | ETA3         | Efficiency 3                         | η <u>3</u>           |
|                      |              | Elliciency 4                         |                      |
|                      |              | User-defined function 1              |                      |
|                      |              | User-defined function 2              | FZ                   |
|                      | F3           | User-defined function 3              | F3                   |
|                      |              | User-defined function 4              |                      |
|                      | F5           | User-defined function 5              | F5                   |
|                      | F0           | User-defined function 6              | F0                   |
|                      |              | User-defined function 7              |                      |
|                      |              | User-defined function o              |                      |
|                      | F9           | User-defined function 10             | F9<br>F10            |
|                      |              | User-defined function 10             |                      |
|                      |              | User-defined function 12             |                      |
|                      |              | User-defined function 12             |                      |
|                      | F 13<br>E14  | User-defined function 13             | F 13<br>E 14         |
|                      | F 14         | User defined function 15             | F 14<br>E 15         |
|                      | F 10<br>F 16 | User-defined function 16             | F 10<br>E 16         |
|                      |              | User defined function 17             | E17                  |
|                      |              | User-defined function 19             | E10                  |
| DoltaA to DoltaC     |              | Dolta computation voltage 1          | A 1 14               |
| Della to Della C     |              | Delta computation voltage 1          |                      |
|                      |              | Delta computation voltage 2          |                      |
|                      |              | Delta computation wiring voltage     |                      |
|                      | SICMA        |                                      | 40 Z                 |
|                      |              | Dolto computation ourrept            | A 1                  |
|                      |              | Delta computation current            |                      |
|                      |              | Delta computation power 1            |                      |
|                      |              | Delta computation power 3            | Δ12<br>Λ P3          |
|                      |              | Delta computation wiring power       |                      |
|                      | SIGMA        |                                      |                      |
| Motor                | Sneed        | Motor rotating speed                 | Sneed                |
|                      | Torque       | Motor torque                         | Torque               |
|                      | SyncSP       | Synchronous speed                    | SyncSn               |
|                      | Slin         | Slin (%)                             | Slin                 |
|                      | Pm           | Mechanical output of the motor       | Pm                   |
|                      |              | (mechanical power)                   |                      |
| Δυχ                  | Δυχ1         | Auxiliary input 1                    | Δυχ1                 |
| /                    |              | Auxiliary input 2                    |                      |
| 1                    | U NUAC       |                                      |                      |

1 Will become  $\Sigma A,\,\Sigma B,\, or\,\Sigma C$  depending on the WT1800 wiring type.

| WT500                |               |                                                              |                  |
|----------------------|---------------|--------------------------------------------------------------|------------------|
| Data group name      | Data name     | Description                                                  | WT Function mark |
| Off                  |               | Data assignment is disabled.                                 | -                |
| ELEMENT to ELEMENT3  | Urms          | True rms voltage                                             | Urms             |
|                      | Umn           | Rectified mean voltage calibrated to                         | Umn              |
|                      |               | the rms value                                                |                  |
|                      |               | Simple voltage average                                       |                  |
|                      | Urmn          | Rectified mean voltage                                       | Urmn             |
|                      | Uac           |                                                              | Uac              |
|                      | Imp           | Poetified mean current calibrated to                         | Imp              |
|                      |               | the rms value                                                |                  |
|                      | Idc           | Simple current average                                       | ldc              |
|                      | Irmn          | Rectified mean current                                       | Irmn             |
|                      | lac           | AC component                                                 | lac              |
|                      | P             | Active power                                                 | Р                |
|                      | S             | Apparent power                                               | S                |
|                      | Q             | Reactive power                                               | Q                |
|                      | LAMBDA        | Power factor                                                 | λ                |
|                      | PHI           | Phase difference                                             | φ                |
|                      | fU            | Voltage frequency                                            | fU               |
|                      | fl            | Current frequency                                            | fl               |
|                      | U+pk          | Maximum voltage                                              | U+pk             |
|                      | U–pk          | Minimum voltage                                              | U-pk             |
|                      | і+рк          | Iviaximum current                                            | I+PK             |
|                      | I—рк          |                                                              | І-рк             |
|                      | CIU           | Voltage crest factor                                         | CIU              |
|                      | Timo          |                                                              | Timo             |
|                      | WP            | Sum of positive and pegative watt                            | W/P              |
|                      | VVI           | hours                                                        |                  |
|                      | WP+           | Sum of positive P (consumed watt                             | WP+              |
|                      |               | nours)                                                       |                  |
|                      | VVP-          | Sum of negative P (watt hours                                | VVP              |
|                      | 0             | Sum of positive and pegative ampere                          | a                |
|                      | 4             | hours                                                        | Ч                |
|                      | a+            | Sum of positive L (ampere hours)                             | a+               |
|                      | q             | Sum of negative I (ampere hours)                             | q-               |
|                      | WS            | Volt-ampere hours                                            | WS               |
|                      | WQ            | Var hours                                                    | WQ               |
| ElemHrm1 to ElemHrm3 | U(dc)         | Rms voltage of harmonic order 0                              | U(0)             |
|                      | U(1)          | Rms voltage of harmonic order 1                              | U(1)             |
|                      | U(Total)      | Rms voltage                                                  | U(Total)         |
|                      | l(dc)         | Rms current of harmonic order 0                              | I(0)             |
|                      | I(1)          | Rms current of harmonic order 1                              | I(1)             |
|                      | I(IOTAI)      | Rms current                                                  |                  |
|                      |               | Active power of harmonic order 0                             | P(0)<br>P(1)     |
|                      | P(Total)      |                                                              | P(Total)         |
|                      | S(dc)         | Apparent power of harmonic order 0                           | S(0)             |
|                      | S(1)          | Apparent power of harmonic order 1                           | S(1)             |
|                      | S(Total)      | Total apparent power                                         | S(Total)         |
|                      | Q(dc)         | Reactive power of harmonic order 0                           | Q(0)             |
|                      | Q(1)          | Reactive power of harmonic order 1                           | Q(1)             |
|                      | Q(Total)      | Total reactive power                                         | Q(Total)         |
|                      | LAMBDA(dc)    | Power factor of harmonic order 0                             | λ (0)            |
|                      | LAMBDA(1)     | Power factor of harmonic order 1                             | λ (1)            |
|                      | LAMBDA(Total) | Total power factor                                           | λ (Total)        |
|                      | PHI(1)        | Phase difference between the voltage and current of harmonic | φ (1)            |
|                      |               | order 1                                                      | ( <b>T</b> ( ))  |
|                      | PHI(Total)    | Iotal phase difference                                       | φ (Total)        |
|                      | PHI U(3)      | voltage U(3) and the fundamental                             | φ U(3)           |
|                      |               | signal U(1).                                                 |                  |
|                      | PHI I(3)      | Phase difference between harmonic                            | φ I(3)           |
|                      |               | current I(3) and the fundamental                             |                  |
|                      |               | signal I(1).                                                 |                  |

Continued on next page

| Data group name     | Data namo | Description                            | WT Function mark |
|---------------------|-----------|----------------------------------------|------------------|
| lemHrm1 to ElemHrm3 | Uthd      | Batio of the total harmonic voltage to | Lithd            |
|                     | Ulia      | U(1) or $U(Total)$                     | ound             |
|                     | Ithd      | Ratio of the total harmonic current to | lthd             |
|                     |           | I(1) or I(Total)                       |                  |
|                     | Pthd      | Ratio of the total harmonic active     | Pthd             |
|                     |           | nower to P(1) or P(Total)              |                  |
| SigmaA              | Urms      | True rms voltage                       | l Irms Σ         |
| olgina, (           | Umn       | Rectified mean voltage calibrated to   | Llmn Σ           |
|                     | Unin      | the rms value                          |                  |
|                     | Udc       | Simple voltage average                 | Lide Σ           |
|                     | Urmn      | Rectified mean voltage                 | Urmn Σ           |
|                     | Uac       | AC component                           | Uac Σ            |
|                     | Irms      | True rms current                       | Irms Σ           |
|                     | Imn       | Rectified mean current calibrated to   | Imn Σ            |
|                     |           | the rms value                          |                  |
|                     | Idc       | Simple current average                 | ldc Σ            |
|                     | Irmn      | Rectified mean current                 | Irmn Σ           |
|                     | lac       | AC component                           | lac Σ            |
|                     | P         | Active power                           | ΡΣ               |
|                     | S         | Apparent power                         | SΣ               |
|                     | 0         | Reactive power                         | ΩΣ               |
|                     | LAMBDA    | Power factor                           | λΣ               |
|                     | PHI       | Phase difference                       | φΣ               |
|                     | WP        | Sum of positive and negative watt      | WP Σ             |
|                     |           | hours                                  | =                |
|                     | WP+       | Sum of positive P (consumed watt       | WP+Σ             |
|                     |           | hours)                                 | =                |
|                     | WP-       | Sum of negative P (watt hours          | WP-Σ             |
|                     |           | returned to the power supply)          | =                |
|                     | a         | Sum of positive and negative ampere    | αΣ               |
|                     | 7         | hours                                  | 1-               |
|                     | a+        | Sum of positive I (ampere hours)       | a+ Σ             |
|                     | g_        | Sum of negative I (ampere hours)       | g- Σ             |
|                     | WS        | Integrated value of SS                 | WS Σ             |
|                     | WQ        | Integrated value of QΣ                 | WQ Σ             |
| Other               | ETA1      | Efficiency 1                           | n 1              |
|                     | ETA2      | Efficiency 2                           | n 2              |
|                     | F1        | User-defined function 1                | F1               |
|                     | F2        | User-defined function 2                | F2               |
|                     | F3        | User-defined function 3                | F3               |
|                     | F4        | User-defined function 4                | F4               |
|                     | F5        | User-defined function 5                | F5               |
|                     | F6        | User-defined function 6                | F6               |
|                     | F7        | User-defined function 7                | F7               |
|                     | F8        | User-defined function 8                | F8               |
| Delta               | DELTA F1  | Delta computation 1                    | Δ F1             |
|                     | DELTA F2  | Delta computation 2                    | Δ F2             |
|                     | DELTA F3  | Delta computation 3                    | ΔF3              |
|                     | DELTA F4  | Delta computation 4                    | Δ F4             |
| Phase               | PHI U1-U2 | The phase difference between the       | φ U1-U2          |
|                     |           | fundamental voltage of element 1,      | -                |
|                     |           | U1(1), and the fundamental voltage     |                  |
|                     |           | of element 2, U2(1)                    |                  |
|                     | PHI U1-U3 | The phase difference between the       | φ U1-U3          |
|                     |           | fundamental voltage of element 1,      |                  |
|                     |           | U1(1), and the fundamental voltage     |                  |
|                     |           | of element 3, U3(1)                    |                  |
|                     | PHI U1-I1 | The phase difference between the       | φ U1-I1          |
|                     |           | fundamental voltage of element 1,      |                  |
|                     |           | U1(1), and the fundamental current     |                  |
|                     |           | of element 1, I1(1)                    |                  |
| Phase               | PHI U1-I2 | The phase difference between the       | φ U1-l2          |
|                     |           | tundamental voltage of element 1,      |                  |
|                     |           | U1(1), and the fundamental current     |                  |
|                     |           | ot element 2, I2(1)                    |                  |
|                     | PHI U1-I3 | The phase difference between the       | φ U1-l3          |
|                     |           | rundamental voltage of element 1,      |                  |
|                     |           | U1(1), and the fundamental current     |                  |
|                     |           | lot element 3, I3(1)                   |                  |

| WT300                |                   |                                     |                  |
|----------------------|-------------------|-------------------------------------|------------------|
| Data group name      | Data name         | Description                         | WT Function mark |
| Off                  | -                 | Data assignment is disabled.        | -                |
| ELEMENT1 to ELEMENT3 | U                 | voltage                             | U                |
|                      | 1                 | current                             | 1                |
|                      | Р                 | active power                        | P                |
|                      | S                 | apparent power                      | S                |
|                      | Q                 | reactive power                      | Q                |
|                      | LAMBDA            | power factor                        | λ                |
|                      | PHI               | phase difference                    | φ                |
|                      | fU                | voltage frequency                   | fU               |
|                      | fl                | current frequency                   | fl               |
|                      | U+pk              | Maximum voltage                     | U+pk             |
|                      | U–pk              | Minimum voltage                     | U-pk             |
|                      | I+pk              | Maximum current                     | l+pk             |
|                      | I–pk              | Minimum current                     | I-pk             |
|                      | P+pk              | Maximum active power                | P+pk             |
|                      | P-pk              | Minimum active power                | P-pk             |
|                      | Time <sup>1</sup> | Integration time                    | Time             |
|                      | WP                | sum of watt hours                   | WP               |
|                      | WP+               | Sum of positive P (consumed watt    | WP+              |
|                      |                   | hours)                              |                  |
|                      | WP-               | Sum of negative P (watt hours       | WP               |
|                      |                   | returned to the power supply)       |                  |
|                      | q                 | Sum of positive and negative        | q                |
|                      |                   | ampere hours                        |                  |
|                      | q+                | Sum of positive I (ampere hours)    | q+               |
|                      | q—                | Sum of negative I (ampere hours)    | q-               |
| ElemHrm1 to ElemHrm3 | U(1)              | RMS voltage of harmonic order 1     | U(1)             |
|                      | U(Total)          | Rms voltage                         | U(Total)         |
|                      | I(1)              | RMS current of harmonic order 1     | l(1)             |
|                      | I(Total)          | Rms current                         | I(Total)         |
|                      | P(1)              | Active power of harmonic order 1    | P(1)             |
|                      | P(Total)          | Active power                        | P(Total)         |
|                      | LAMBDA(1)         | Power factor of harmonic order 1    | λ (1)            |
|                      | PHI(1)            | Phase difference between the        | φ (1)            |
|                      |                   | voltage and current of harmonic     |                  |
|                      |                   | order 1                             |                  |
|                      | PHI U(3)          | Phase difference between harmonic   | φ U(3)           |
|                      |                   | voltage U(3) and the fundamental    |                  |
|                      |                   | signal U(1).                        |                  |
|                      | PHI I(3)          | Phase difference between harmonic   | φ I(3)           |
|                      |                   | current I(3) and the fundamental    |                  |
|                      |                   | signal I(1).                        |                  |
|                      | Uthd              | Ratio of the total harmonic voltage | Uthd             |
|                      |                   | to U(1) or U(Total)                 |                  |
|                      | lthd              | Ratio of the total harmonic current | Ithd             |
|                      |                   | to I(1) or I(Total)                 |                  |
|                      | Uhdf(1)           | relative harmonic content of        | Uhdf(1)          |
|                      |                   | harmonic voltage of order 1         |                  |
|                      | Ihdf(1)           | relative harmonic content of        | Ihdf(1)          |
|                      |                   | harmonic current of order 1         |                  |
|                      | Phdf(1)           | relative harmonic content of        | Phdf(1)          |
|                      | 2                 | harmonic power of order 1           |                  |
|                      | FPLL              | Current frequency or voltage        | IPLL             |
| 0.                   |                   | trequency of PLL source             |                  |
| SigmaA               | U                 | voitage                             |                  |
|                      |                   | current                             |                  |
|                      | ۲<br>۵            | active power                        | Υ <u>Σ</u>       |
|                      | 5                 | apparent power                      | 52               |
|                      | Q                 | reactive power                      | QΣ               |
|                      | LAMBDA            | power factor                        | ΛΣ               |
|                      | PHI               | pnase difference                    | φΣ               |
|                      | WP                | Sum of positive and negative watt   | WP Σ             |
|                      |                   | hours                               |                  |
|                      | WP+               | Sum of positive P (consumed watt    | ννρ+ Σ           |
|                      |                   | hours)                              |                  |
|                      | WP-               | Sum of negative P (watt hours       | WP-Σ             |
| 1                    |                   | returned to the power supply)       |                  |

Continued on next page

| Data group name | Data name | Description                        | WT Function mark |
|-----------------|-----------|------------------------------------|------------------|
| SigmaA          | q         | Sum of positive and negative       | qΣ               |
| -               | -         | ampere hours                       |                  |
|                 | q+        | Sum of positive I (ampere hours)   | q+Σ              |
|                 | Q–        | Sum of negative I (ampere hours)   | q- Σ             |
| Other           | MATH      | Computed value, such as efficiency | Math             |
|                 |           |                                    |                  |

"Time" is valid only when the data group is ELEMENT1.
 "FPLL" is valid only when the data group is ElemHrm1.

# Valid Data Groups Based on the WT Specifications

Data group names can be specified regardless of the number of WT elements to be connected or options. If data is read from elements or options that are not installed in the target WT, it will become NaN (Not a Number) data.

The following table shows the valid group names depending on the number of WT elements and option specifications.

#### WT1800

| Number of element | Option<br>code | Data group name |          |          |          |          |          |
|-------------------|----------------|-----------------|----------|----------|----------|----------|----------|
| 1                 | -              | Element1        |          |          |          |          |          |
|                   | /G5, /G6       | ElemHrm1        |          |          |          |          |          |
|                   | -              | Other           |          |          |          |          |          |
|                   | /MTR           | Motor           |          |          |          |          |          |
|                   | /AUX           | Aux             |          |          |          |          |          |
| 2                 | -              | Element1        | Element2 |          |          |          |          |
|                   | /G5, /G6       | ElemHrm1        | ElemHrm2 |          |          |          |          |
|                   | -              | SigmaA          |          |          |          |          |          |
|                   | /DT            | DeltaA          |          |          |          |          |          |
|                   | -              | Other           |          |          |          |          |          |
|                   | /MTR           | Motor           |          |          |          |          |          |
|                   | /AUX           | Aux             |          |          |          |          |          |
| 3                 | -              | Element1        | Element2 | Element3 |          |          |          |
|                   | /G5, /G6       | ElemHrm1        | ElemHrm2 | ElemHrm3 |          |          |          |
|                   | -              | SigmaA          |          |          |          |          |          |
|                   | /DT            | DeltaA          |          |          |          |          |          |
|                   | -              | Other           |          |          |          |          |          |
|                   | /MTR           | Motor           |          |          |          |          |          |
|                   | /AUX           | Aux             |          |          |          |          |          |
| 4                 | -              | Element1        | Element2 | Element3 | Element4 |          |          |
|                   | /G5, /G6       | ElemHrm1        | ElemHrm2 | ElemHrm3 | ElemHrm4 |          |          |
|                   | -              | SigmaA          | SigmaB   |          |          |          |          |
|                   | /DT            | DeltaA          | DeltaB   |          |          |          |          |
|                   | -              | Other           |          |          |          |          |          |
|                   | /MTR           | Motor           |          |          |          |          |          |
|                   | /AUX           | Aux             |          |          |          |          |          |
| 5                 | -              | Element1        | Element2 | Element3 | Element4 | Element5 |          |
|                   | /G5, /G6       | ElemHrm1        | ElemHrm2 | ElemHrm3 | ElemHrm4 | ElemHrm5 |          |
|                   | -              | SigmaA          | SigmaB   |          |          |          |          |
|                   | /DT            | DeltaA          | DeltaB   |          |          |          |          |
|                   | -              | Other           |          |          |          |          |          |
|                   | /MTR           | Motor           |          |          |          |          |          |
|                   | /AUX           | Aux             |          |          |          |          |          |
| 6                 | -              | Element1        | Element2 | Element3 | Element4 | Element5 | Element6 |
|                   | /G5, /G6       | ElemHrm1        | ElemHrm2 | ElemHrm3 | ElemHrm4 | ElemHrm5 | ElemHrm6 |
|                   | -              | SigmaA          | SigmaB   | SigmaC   |          |          |          |
|                   | /DT            | DeltaA          | DeltaB   | DeltaC   |          |          |          |
|                   | -              | Other           |          |          |          |          |          |
|                   | /MTR           | Motor           |          |          |          |          |          |
|                   | /AUX           | Aux             |          |          |          |          |          |

| W1500                |             |                 |          |          |  |
|----------------------|-------------|-----------------|----------|----------|--|
| Number of<br>element | Option code | Data group name |          |          |  |
| 1                    | -           | Element1        |          |          |  |
|                      | /G5         | ElemHrm1        |          |          |  |
|                      | -           | Other           |          |          |  |
|                      | /DT         | Delta           |          |          |  |
|                      | /G5         | Phase           |          |          |  |
| 2                    | -           | Element1        | Element2 |          |  |
|                      | /G5         | ElemHrm1        | ElemHrm2 |          |  |
|                      | -           | SigmaA          |          |          |  |
|                      | -           | Other           |          |          |  |
|                      | /DT         | Delta           |          |          |  |
|                      | /G5         | Phase           |          |          |  |
| 3                    | -           | Element1        | Element2 | Element3 |  |
|                      | /G5         | ElemHrm1        | ElemHrm2 | ElemHrm3 |  |
|                      | -           | SigmaA          |          |          |  |
|                      | -           | Other           |          |          |  |
|                      | /DT         | Delta           |          |          |  |
|                      | /G5         | Phase           |          |          |  |

#### WT300

| Number of<br>element | Option code | Data group name |          |          |  |
|----------------------|-------------|-----------------|----------|----------|--|
| 1                    | -           | Element1        |          |          |  |
|                      | /G5         | ElemHrm1        |          |          |  |
|                      | -           | Other           |          |          |  |
| 2                    | -           | Element1        |          | Element3 |  |
|                      | /G5         | ElemHrm1        |          | ElemHrm3 |  |
|                      | -           | SigmaA          |          |          |  |
|                      | -           | Other           |          |          |  |
| 3                    | -           | Element1        | Element2 | Element3 |  |
|                      | /G5         | ElemHrm1        | ElemHrm2 | ElemHrm3 |  |
|                      | -           | SigmaA          |          |          |  |
|                      | -           | Other           |          |          |  |

### **Collected Data**

- Data is collected from all specified WTs.
  - WT data that cannot keep up with the read cycle will take on the previous value. In this situation, a data dropout icon appears in the status display. (See page 14, "Monitoring the WT Collection Status")
- If data cannot be collected from a WT, the previous value will be held. ▶For the detailed operation, see "Watchdog Timer" under "Other Settings" in page 13, "Configuring Communication Channels, Recording Settings, and Display Settings".
- If multiple functions are assigned to a single communication channel, the function with the largest assignment number takes precedence.

In addition, if data input through another communication protocol, such as Modbus client or master, uses the same channel, the channel will take on values that are retrieved according to the communication protocol's data update interval.

Do not assign input from other communication protocols, such as Modbus communication or general communication, to communication channels that WT data is assigned to.

#### **Error Data Handling**

| Error Data   | Communication Channel Value | GX/GP digital display |
|--------------|-----------------------------|-----------------------|
| Data missing | NaN(0x7fc00000)             | *****                 |
| Over range   | 9.9E+37                     | +Over                 |
| Over flow    |                             |                       |
| Over data    |                             |                       |

# Configuring Communication Channels, Recording Settings, and Display Settings

# **Communication channel settings**

Set the communication channel to assign the data collected from the WT to. ►See section 1.15, "Setting Communication Channels (/MC option)," in the User's Manual (IM 04L51B01-01EN) or section 2.16, "Setting Communication Channels (/MC option)," in the User's Manual (IM 04L55B01-01EN).

# **Recording settings**

Assign communication channels to recording channels.

► For details on setting recording channels, see section 1.8.2, "Setting Recording Channels," in the User's Manual (IM 04L51B01-01EN) or section 2.9.2, "Setting Recording Channels," in the User's Manual (IM 04L55B01-01EN).

# **Display settings**

Assign communication channels to display groups. ►See section 1.6.2, "Setting Display Groups," in the User's Manual (IM 04L51B01-01EN) or section 2.7.2, "Setting Display Groups," in the User's Manual (IM 04L55B01-01EN).

# Other settings

### Watchdog timer

The watchdog timer function replaces values with their preset values or last values and when values are not updated within the specified duration (timer). Set the watchdog timer so that communication interruptions caused by communication errors can be detected. ►See section 1.15, "Setting Communication Channels (/MC option)," in the User's Manual (IM 04L51B01-01EN) or section 2.16, "Setting Communication Channels (/MC option)," in the User's Manual (IM 04L55B01-01EN).

### **Status Output**

On a GX/GP, notification can be sent when there is a WT communication error due to a communication error with the status relay (/FL option).

See section 1.18.6, "Setting the FAIL Relay and Instrument Information Output (/FL option)," in the User's Manual (IM 04L51B01-01EN).

On a GM, you can use the event action function to send a notification when there is a WT communication error.

See section 2.15, "Configuring the Event Action Function," in the User's Manual (IM 04L55B01-01EN).

# Monitoring the WT Collection Status

You can check the status of the communication with the WT.

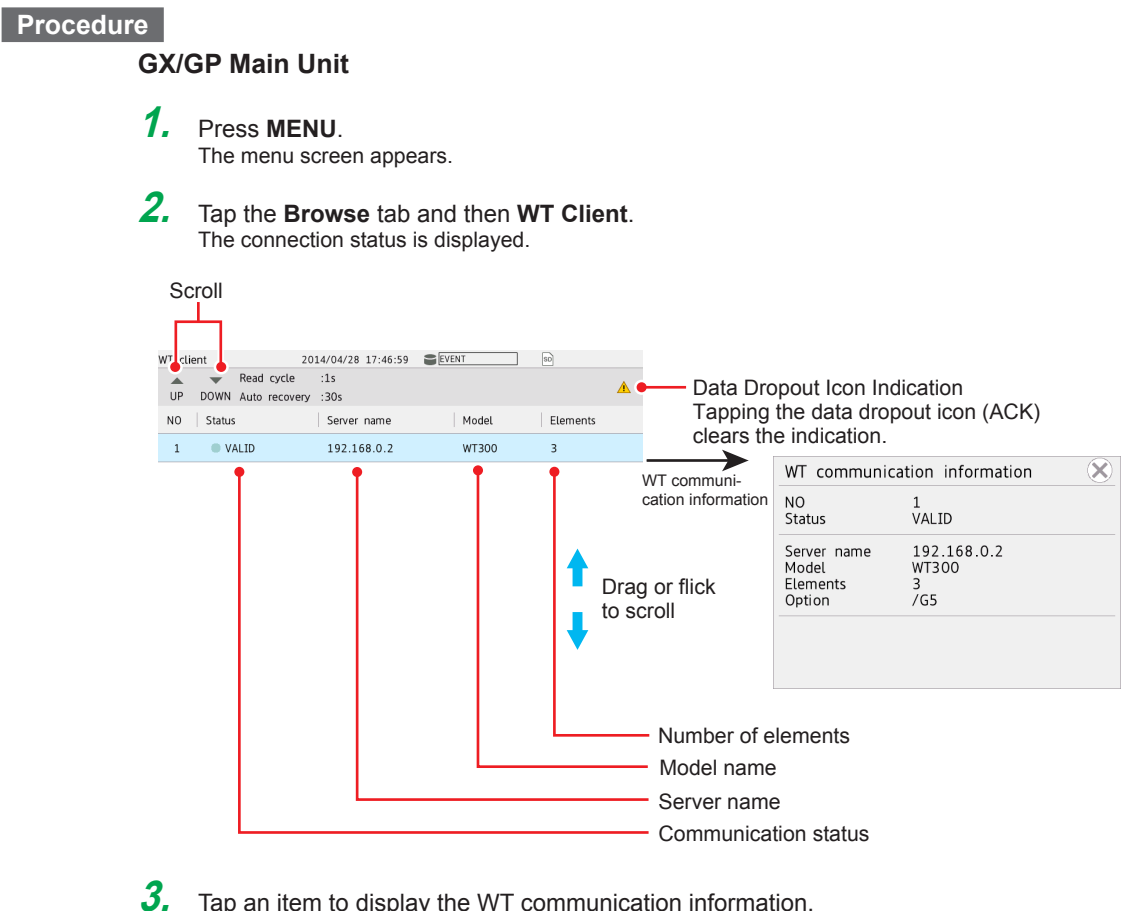

Tap an item to display the WT communication information. The number of elements and options are displayed when connection is established.

Operation complete

#### **Data Dropout Icon Indication**

If data cannot be connected from a WT within the read cycle, a data dropout icon appears. Tapping the data dropout icon (ACK) clears the indication.

| Status  |                             | Detail     | Description                                                                               | Cause of the Error                 |
|---------|-----------------------------|------------|-------------------------------------------------------------------------------------------|------------------------------------|
| oluluo  |                             | Detail     |                                                                                           | and Corrective<br>Action           |
| (Blank) | WT is not                   | (Blank)    | When connection to the WT                                                                 | -                                  |
|         | registered.                 |            | has not yet been attempted.                                                               |                                    |
| Blue    | Normal communication.       | VALID      | Communicating normally.                                                                   | -                                  |
| Orange  | TCP connection in progress. | CONNECTING | Attempting to connect to the WT.                                                          | -                                  |
|         |                             | CONNECTED  | Connection has been<br>established, and the WT is<br>waiting for measurement<br>commands. | -                                  |
| Red 🄀   | Failed to connect to        | HOSTPORT   | Unresolved host name.                                                                     | Unresolved DNS.                    |
|         | the WT. Waiting for         |            | (During port map)                                                                         | Check the DNS                      |
|         | auto recovery.              | HOSTOPEN   | Unresolved host name.                                                                     | settings.                          |
|         |                             |            | (During VXI open)                                                                         |                                    |
|         |                             | CNCTPORT   | Unable to connect to the                                                                  | Unable to connect to               |
|         |                             |            | server. (During port map)                                                                 | the server (WT).                   |
|         |                             | CNCTOPEN   | Unable to connect to the server. (During VXI open)                                        | Check the network settings and the |
|         |                             |            | 700 //0                                                                                   | server IP address.                 |
|         |                             | COMMPORT   | CP/IP communication error.                                                                | Communication error.               |
|         |                             |            | (During port map)                                                                         | Network error. vv I                |
|         |                             | COMMOPEN   | (During VXI open)                                                                         | down, etc.                         |
|         |                             | COMMCONE   | TCP/IP communication error                                                                |                                    |
|         |                             |            | (During WT configuration.)                                                                |                                    |
|         |                             | COMMDATA   | TCP/IP communication error                                                                | -                                  |
|         |                             |            | (During data Collection)                                                                  |                                    |
|         |                             | IDN        | Device information error from                                                             | The specified model                |
|         |                             |            | the WT.                                                                                   | is not correct.                    |
|         |                             | PROTOPORT  | RPC.VXI protocol error.                                                                   | Error while                        |
|         |                             |            | (During port map)                                                                         | processing                         |
|         |                             | PROTOOPEN  | RPC.VXI protocol error.                                                                   | connection.                        |
|         |                             |            | (During VXI open)                                                                         | Does not occur in                  |
|         |                             | PROTOCONF  | RPC,VXI protocol error.                                                                   | normal situations. A               |
|         |                             |            | (During WT configuration.)                                                                | problem on the WT                  |
|         |                             | PROTODATA  | RPC,VXI protocol error.                                                                   | side.                              |
|         |                             |            | (During data Collection)                                                                  |                                    |
|         |                             | ITEMSET    | WT data set (number of items)                                                             |                                    |
|         |                             |            | error.                                                                                    |                                    |
|         |                             | NUMSET     | WT data guantity (number of                                                               | 1                                  |
|         |                             |            | outputs) set error.                                                                       |                                    |
|         |                             | FORMSET    | WT data format set error.                                                                 | ]                                  |
|         |                             | NUM        | The number of data                                                                        | ]                                  |
|         |                             |            | values from the WT is not                                                                 |                                    |
|         |                             |            | appropriate.                                                                              |                                    |

#### Web Browser

On the Web browser, click **WT Client** on the **Data** tab. A communication status screen will appear.

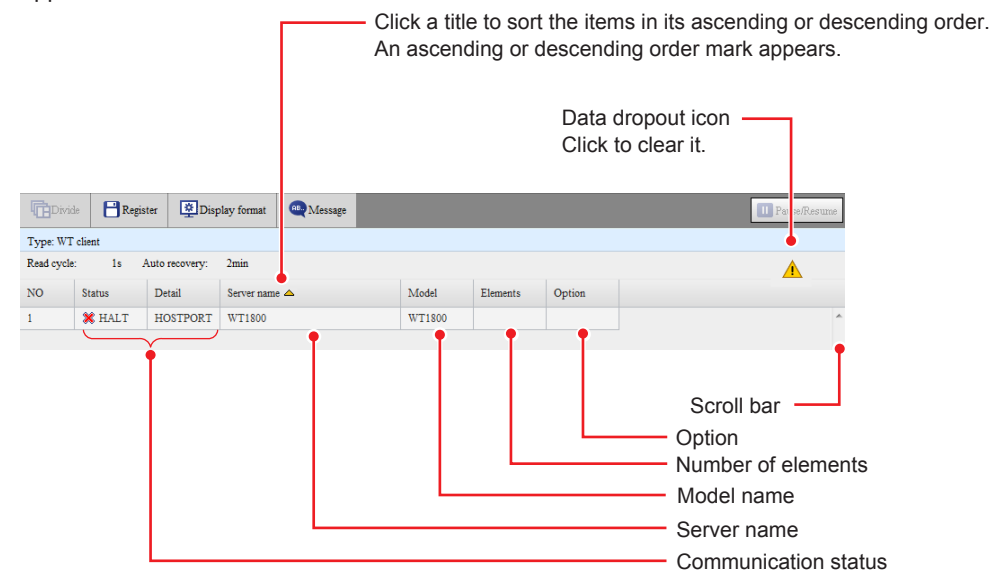